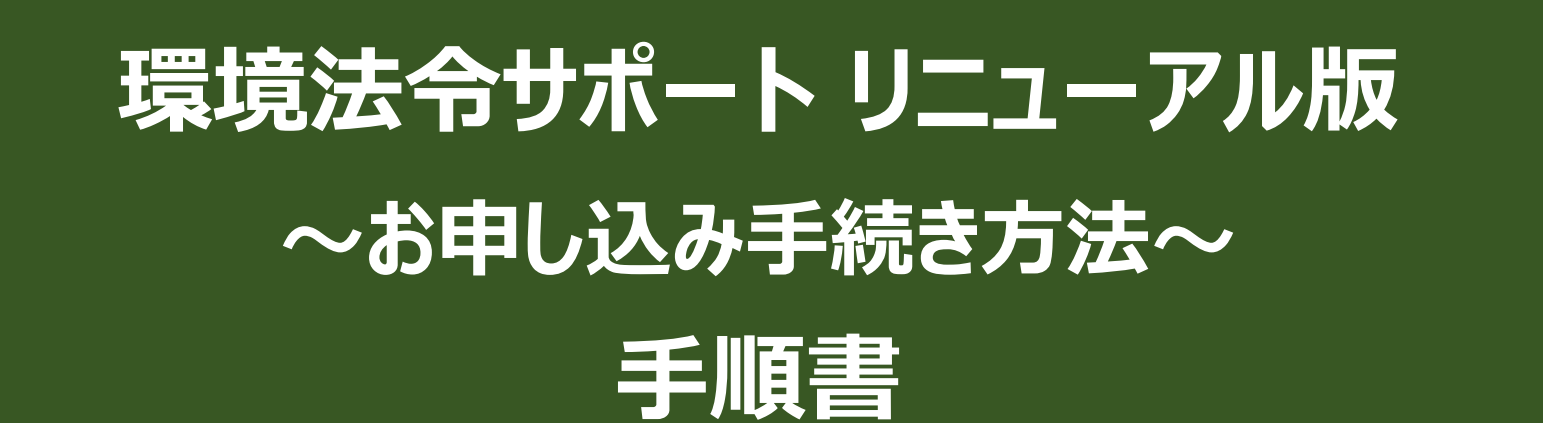

初版:2024年12月11日

株式会社環境ビジネスエージェンシー

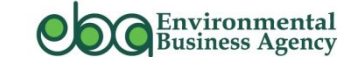

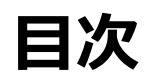

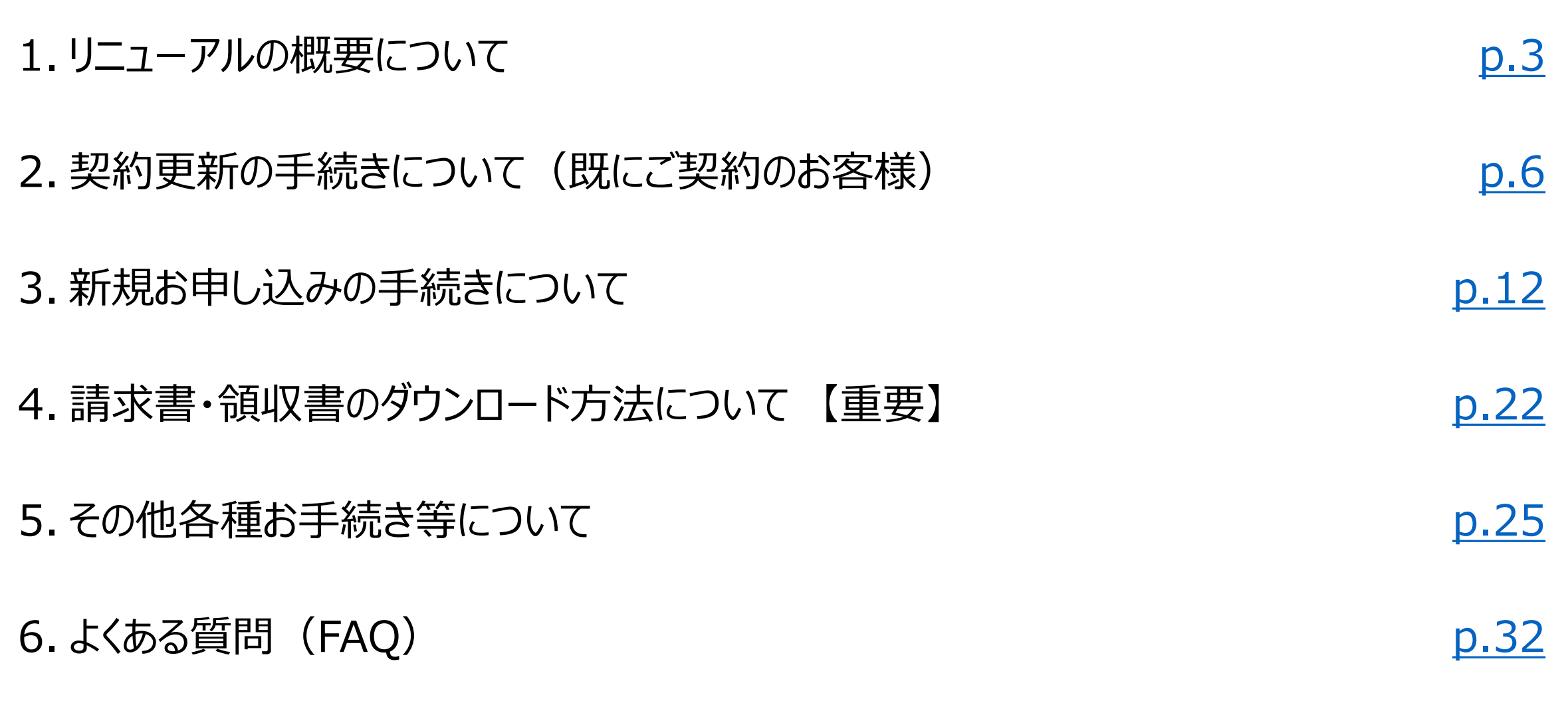

7.お問合せ先

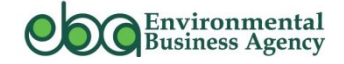

2

p.37

# 1.リニューアルの概要について

2. 契約更新の手続きについて(既にご契約のお客様)

3. 新規お申し込みの手続きについて

4. 請求書・領収書のダウンロード方法について【重要】

5. その他各種お手続き等について

6.よくある質問 (FAQ)

7.お問合せ先

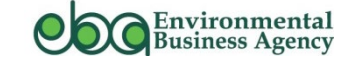

# リニューアルの概要と本マニュアルの位置付け

▶「環境法令.com」及び「環境法令サポート」のリニューアルの概要は以下の通りです。

| 内容      | 環境法令サポート<br>閲覧サイト    | 環境法令サポート<br>購入サイト・会員様専用サイト | 環境法令.com WEBサイト    |
|---------|----------------------|----------------------------|--------------------|
|         | ■ 閲覧サイトURLの変更        | ■ 購入サイト・会員様専用サイト           | ■ デザイン及びコンテンツを更新 他 |
|         | ■ データベース及びマンスリーレポートを | URLの変更                     |                    |
|         | ExcelからWEB閲覧方式に変更    | ■ 契約更新手続き画面及び操作方法          |                    |
| リニューアルの | ■ マルチ契約時の追加ID情報登録 他  | の変更                        |                    |
| ポイント    |                      | ■ 請求書発行の変更                 |                    |
|         |                      | (お客様によるダウンロード)             |                    |
|         |                      | ■ 領収書発行が可能(ダウンロード)         |                    |
|         |                      | ■ 退会手続き方法の変更 他             |                    |
|         | 環境法令サポート リニューアル版     |                            |                    |
| 参照マニュアル | ~データベース・マンスリーレポート閲覧~ | 本マニュアル                     |                    |
|         | 「操作手順書」              |                            |                    |

※ 本資料に掲載のリニューアル版の画面はイメージです。現在開発中のため多少レイアウト等が変更になる場合がございます。

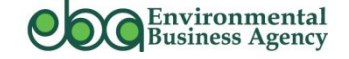

# 環境法令サポート リニューアル版での主な変更点

| 項目                  | 現在                                               | リニューアル後                                                                   |
|---------------------|--------------------------------------------------|---------------------------------------------------------------------------|
| 商品購入サイト※①           | https://kankyohourei.com/order/products/list.php | https://store.kankyohourei.com/products/list                              |
| 会員様専用サイト※①          | https://kankyohourei.com/order/                  | https://store.kankyohourei.com/mypage/login                               |
| 画面デザイン/操作方法<br>(全般) |                                                  | 画面デザインの変更に伴い、一部操作方法(各種お手<br>続き方法等)が変更になっております。<br>詳細については本マニュアルに記載しております。 |
| 請求書発行               | 弊社より発行(メール送信)                                    | マイページよりダウンロード<br>・・・本マニュアル <u>22ページ</u> 参照                                |
| 領収書発行               | なし                                               | 入金確認後、マイページよりダウンロード可能<br>・・・本マニュアル <u>24ページ</u> 参照                        |
| 支払方法※②              | 銀行振込                                             | 銀行振込<br>クレジットカード決済※検討中                                                    |
| 退会手続き               | 弊社問合せ先へメール                                       | マイページよりお手続きが可能<br>・・・本マニュアル <u>30ページ</u> 参照                               |

※① リニューアル後は旧サイトへのアクセスはできません。

※② クレジットカード決済の導入時期については未定です。皆様方からのご意見等もお伺いし検討してまいります。

# 2. 契約更新の手続きについて(既にご契約のお客様)

# 3. 新規お申し込みの手続きについて

# 4. 請求書のダウンロード方法について【重要】

5. その他各種お手続き等について

6.よくある質問 (FAQ)

7.お問合せ先

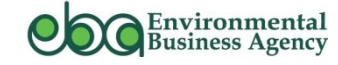

### 更新手続きの全体フロー(概略)

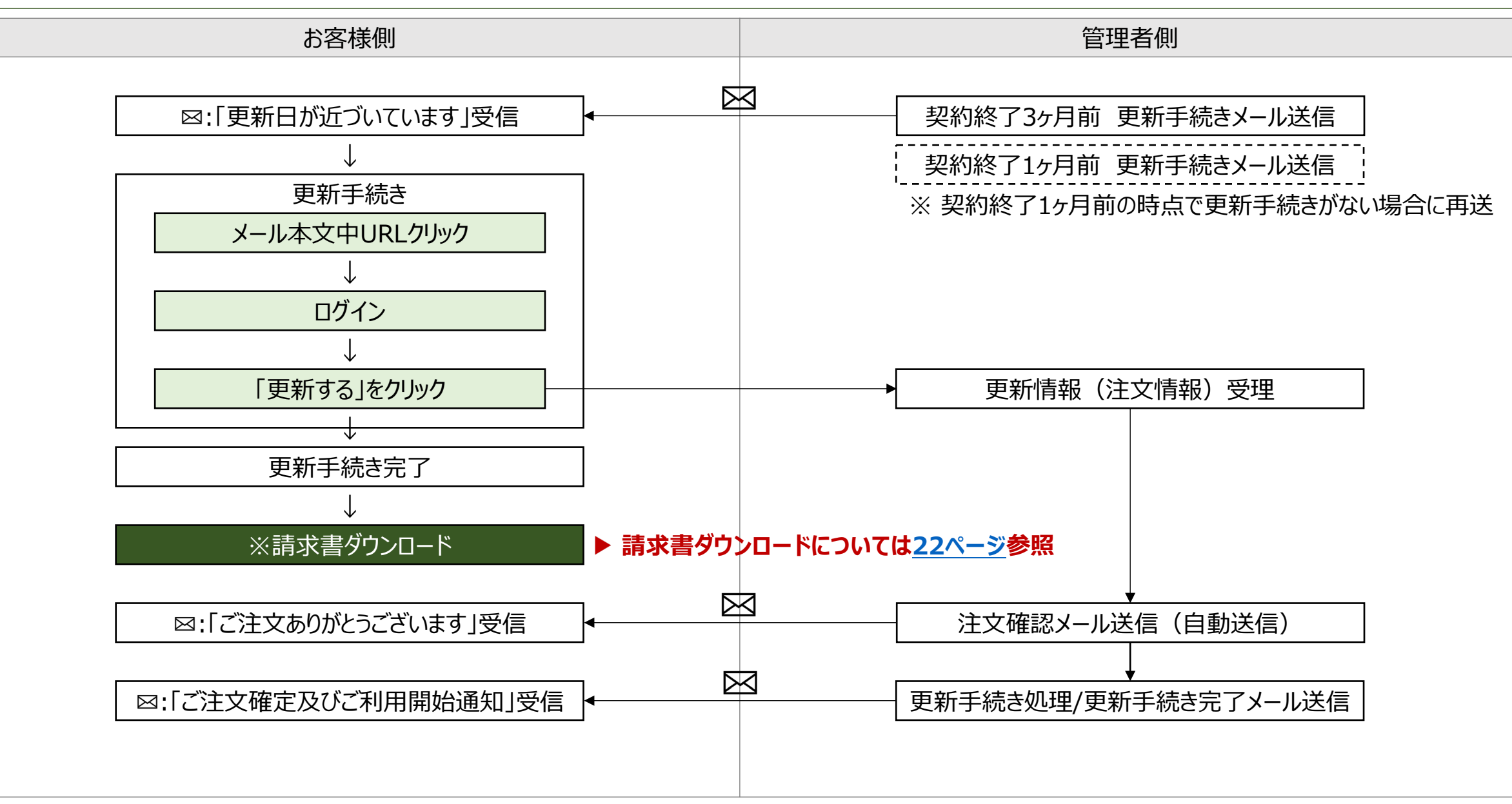

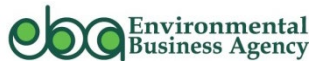

▶ 更新日の3ヶ月前と1ヶ月前に「更新日が近づいています」のメールが届きます ①メール本文中のURLにアクセスし、ログイン画面が表示されたら、②メールアドレス/PWを入力しログインします

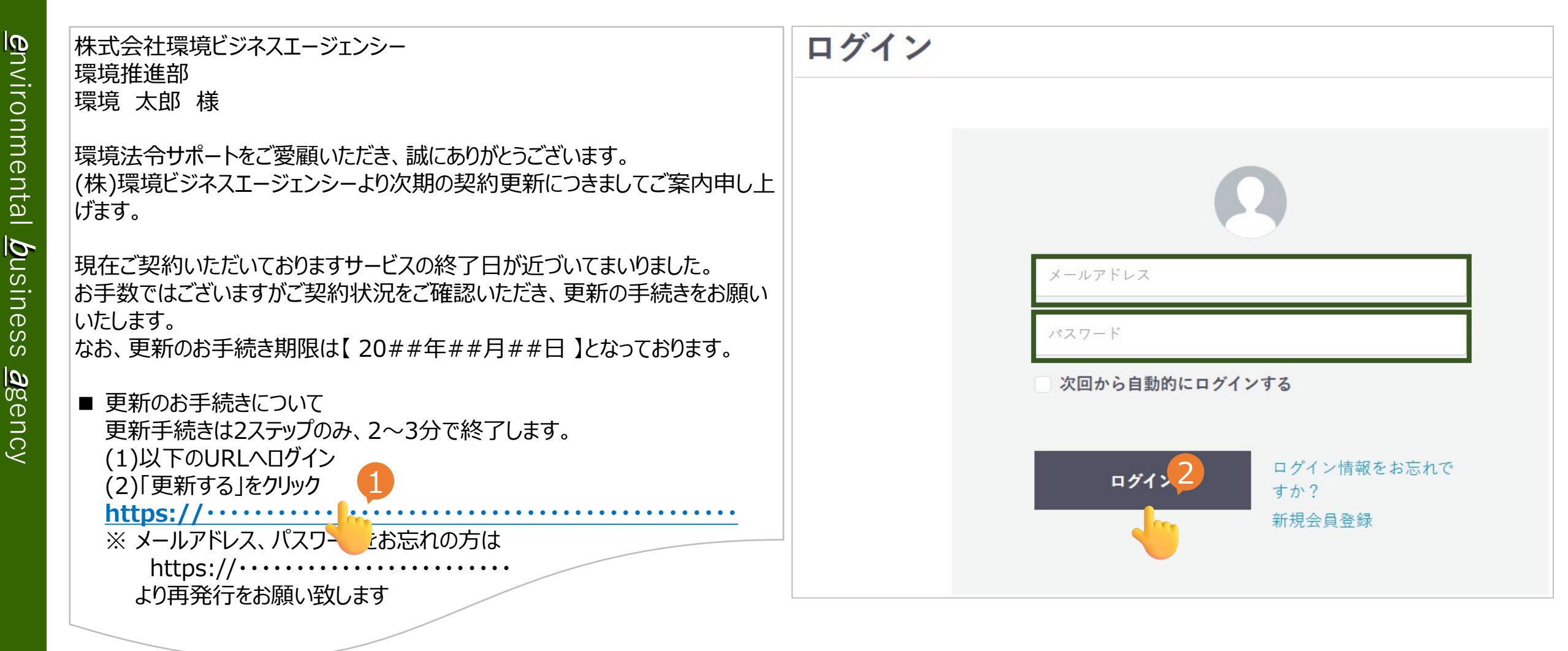

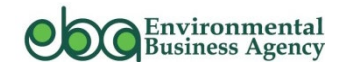

更新手続き\_更新手続き画面

▶ ログイン後、下記画面が表示されたら、「更新する」をクリックします

#### 「シングル」「マルチ」ご契約者の場合

| マイページ/ご注文履歴                                                |                                                                              |       | マイページ/ご注文履歴                                                   |                                                       |           |
|------------------------------------------------------------|------------------------------------------------------------------------------|-------|---------------------------------------------------------------|-------------------------------------------------------|-----------|
| ご注文履歴                                                      | 会員情報編集                                                                       | 退会手続き | ご注文履歴                                                         | 会員情報編集                                                |           |
|                                                            | ようこそ環境次郎さん                                                                   |       |                                                               | ようこそ環境次郎さん                                            |           |
| 環境法令サポート」更新<br>症は次のサービスが契約されています。<br>新する場合には「更新する」ボタンをクリック | <b>手続き</b><br>かしてください。                                                       |       | 「環境法令サポート」更新<br>現在は次のサービスが契約されています。<br>更新する場合には「更新する」ボタンをクリック | <b>手続き</b><br>してください。                                 |           |
|                                                            | 環境法令サポート ミニ<br>契約終了まで <b>48</b> 日<br>(####年##月##日まで)<br><b>更新する</b><br>別のサート |       | 法会约                                                           | 環境法令サポート ミニ<br>契約終了まで 48 日<br>(####年##月##日まで)<br>更新する | 変更する      |
| 更新時に、<br>▶ 別のサービス(プラ<br>(例)シングル→マ                          | ン)に変更することが可能<br>マルチに変更 等                                                     | 皆です   | 更新時に、<br>▶ 別のサービス(プラン<br>(例)セレクト→シ                            | ン)に変更することが可<br>シグルに変更 等                               | 能です       |
|                                                            |                                                                              |       | ▶ 法令を選択しなおす<br>(例)法令数の追<br>invironmental                      | たことが可能です<br>加や選択する法令の変                                | 更等        |
|                                                            |                                                                              | B     | Susiness Agency                                               | Copyright (c) 20                                      | 23 eba. / |

#### 「セレクト」「ミニ」ご契約者の場合

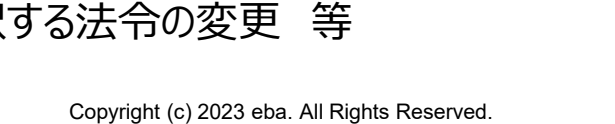

退会手続き

### 更新手続き\_ご注文の手続き~ご注文内容の確認

▶ ご注文手続き画面が表示されたら、①「確認する」をクリックします。(下図 左)

▶ ご注文内容のご確認画面が表示されたら、②「注文する」をクリックします。(下図 右)

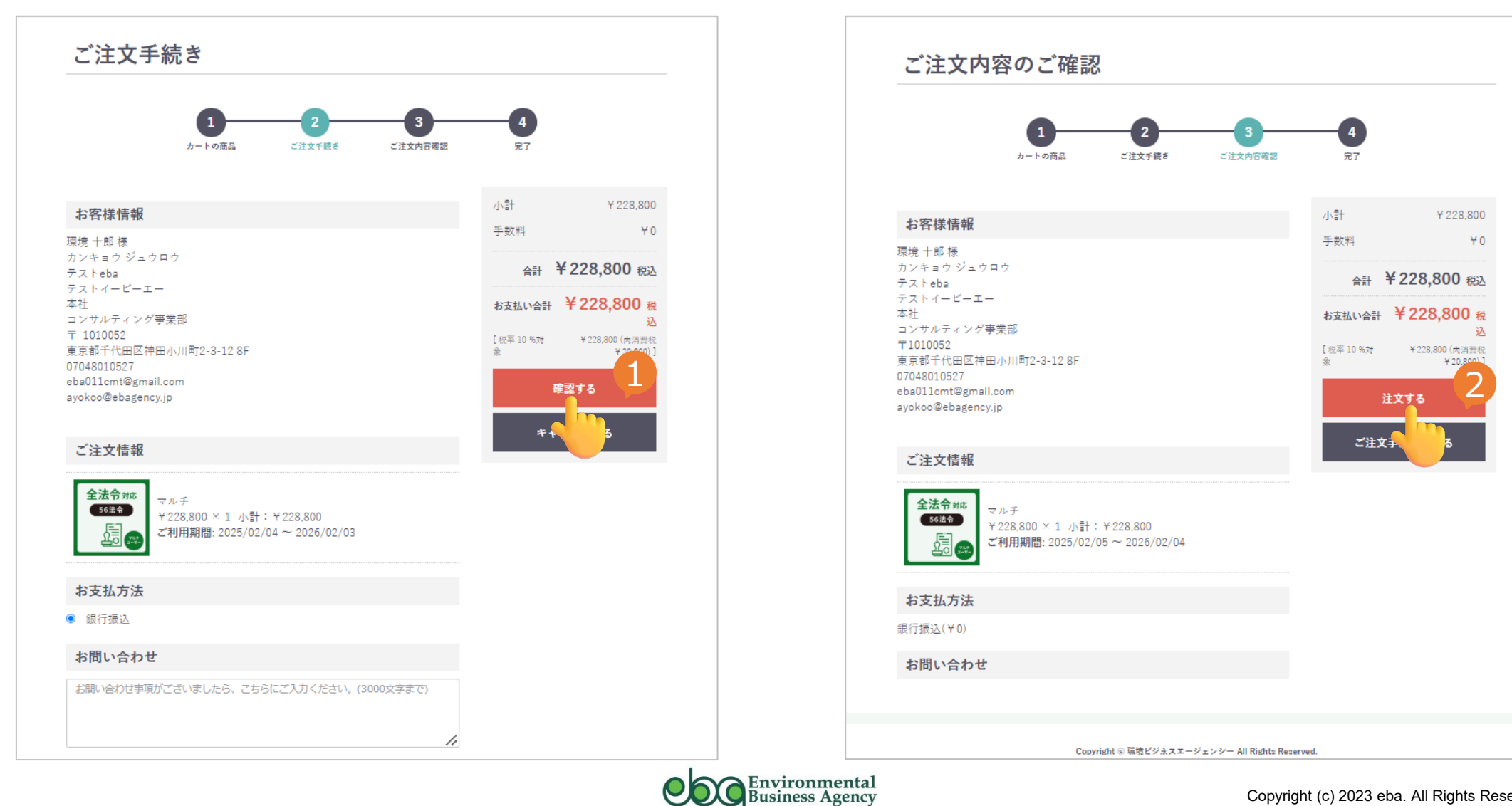

<u>environmental</u>

*b*usine

S

Ś

**a**ge

ncy

10

Copyright (c) 2023 eba. All Rights Reserved.

# 更新手続き\_\_完了

▶ これで更新手続きは完了です。手続きが完了すると、「ご注文ありがとうございます」のメールが届きます。 また、管理者側での受付処理が完了すると、「ご注文確定及び利用開始通知」のメールが届きます。

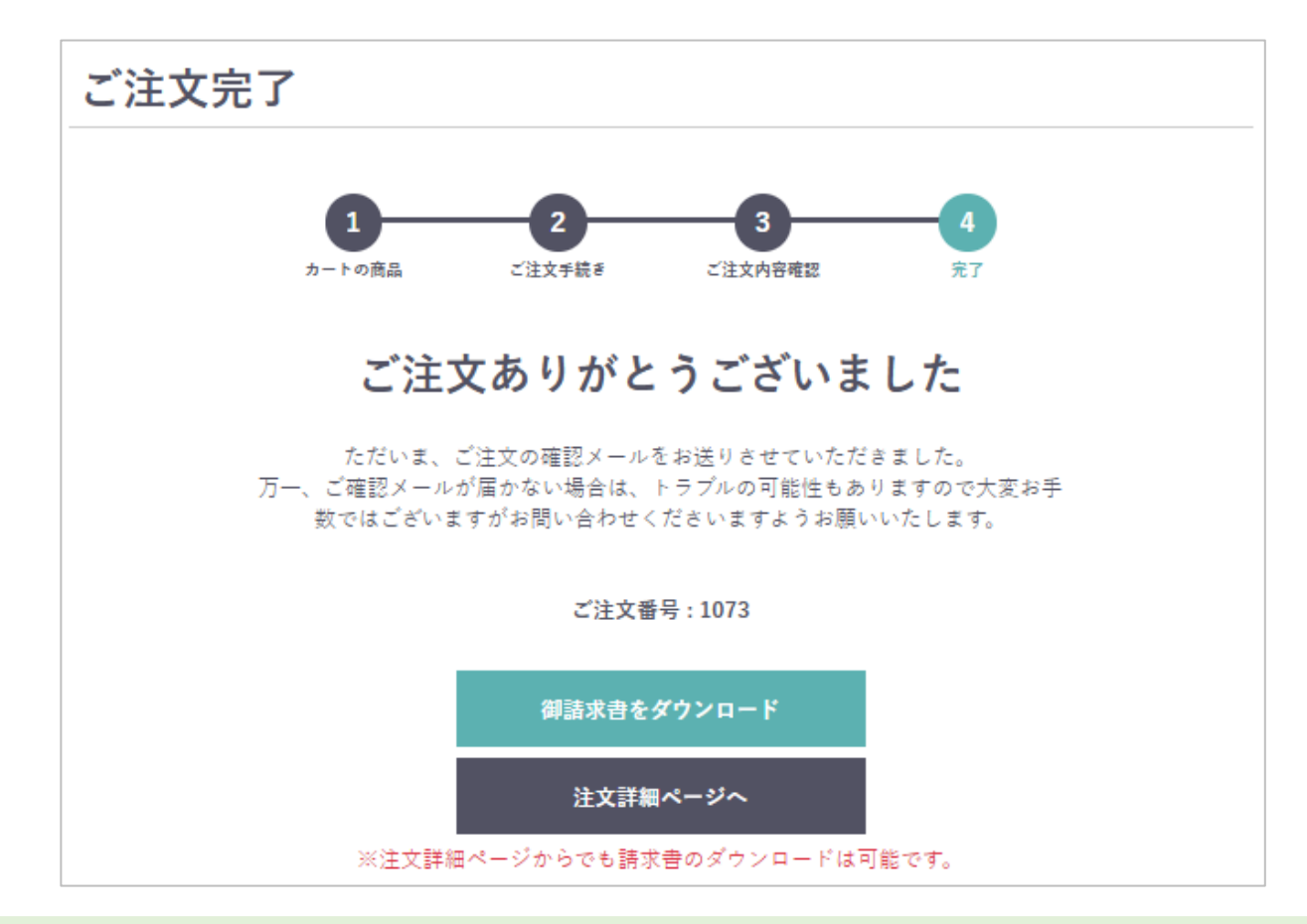

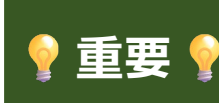

を新手続きは以上ですが、お客様にて「請求書」をダウンロードして頂く必要がございます。「請求書ダウンロード」の方法は <u>22ページ</u>を参照願います(請求書が不要なお客様も請求書をダウンロードの上、支払い先情報をご確認ください)

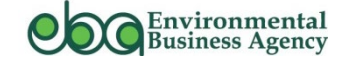

### 1.リニューアルの概要について

# 2. 契約更新の手続きについて(既にご契約のお客様)

# 3.新規お申し込みの手続きについて

# 4. 請求書・領収書のダウンロード方法について【重要】

5. その他各種お手続き等について

6.よくある質問 (FAQ)

7.お問合せ先

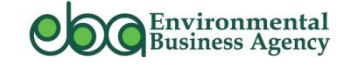

環境マネジメントシステム(EMS)の運用に欠かせない環境法令の順守事項を、簡単に、分かりやすく、しかも体系的に把握できる、実務に 即役立つツールです。環境マネジメントシステム(EMS)であるISO14001やエコアクション21(EA21)などにおいて、順法活動を行うた めに必要な法的要求事項を効率的に把握でき、しかも法令本文の参照や資料を活用することによって、より深く多面的に法令の要求事項を 理解できるツールです。

| プラン名 | シングル契約           | マルチ契約              | セレクト契約           | 三契約              |
|------|------------------|--------------------|------------------|------------------|
|      | 当社提供の全法令をカバーした、標 | 複数の事業所・複数の利用者で使    | 必要最低限の法令を自由に15法  | 必要最低限の法令を自由に10法  |
| 概要   | 準的なセットです。        | 用するセットです。          | 令まで選択できる、中小事業者様  | 令まで選択できる、中小事業者様  |
|      |                  |                    | 向けの特別セットです。      | 向けの特別セットです。      |
| 提供価格 | 52,800円          | 基本料:52,800円        | 15法令まで16,500円    | 10法令まで11,000円/年  |
| ※年額  |                  | 追加1IDあたり44,000円加算  | 追加1法令あたり1,650円加算 | 追加1法令あたり1,650円加算 |
| ※税込  |                  |                    |                  |                  |
|      |                  | 追加ID数によって金額が変わります。 | 追加法令数22法令(合計37法  | 追加法令数4法令(合計14法   |
| 備考   |                  | 詳細はお問合せください。       | 令)以上の場合はシングル契約が  | 令)以上の場合はセレクト契約が  |
|      |                  |                    | おススメです。          | おススメです。          |

- ▶ 環境法令.com <u>https://kankyohourei.com/</u>
- ▶ 環境法令サポート詳細ページ <u>https://kankyohourei.com/service/support/</u>

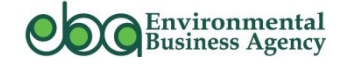

### 新規お申し込みの全体フロー①

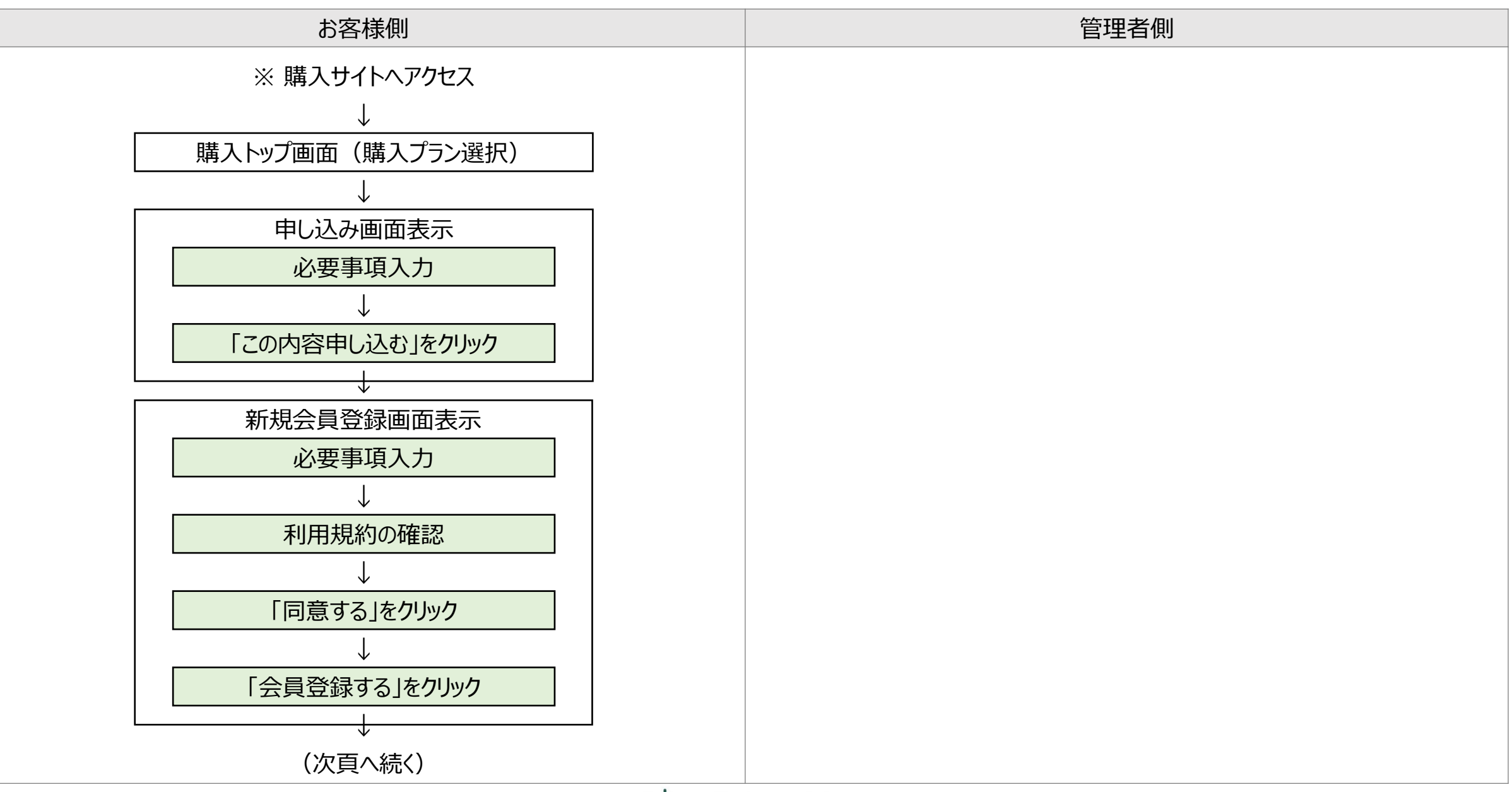

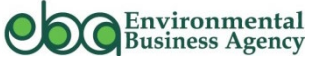

### 新規お申し込みの全体フロー②

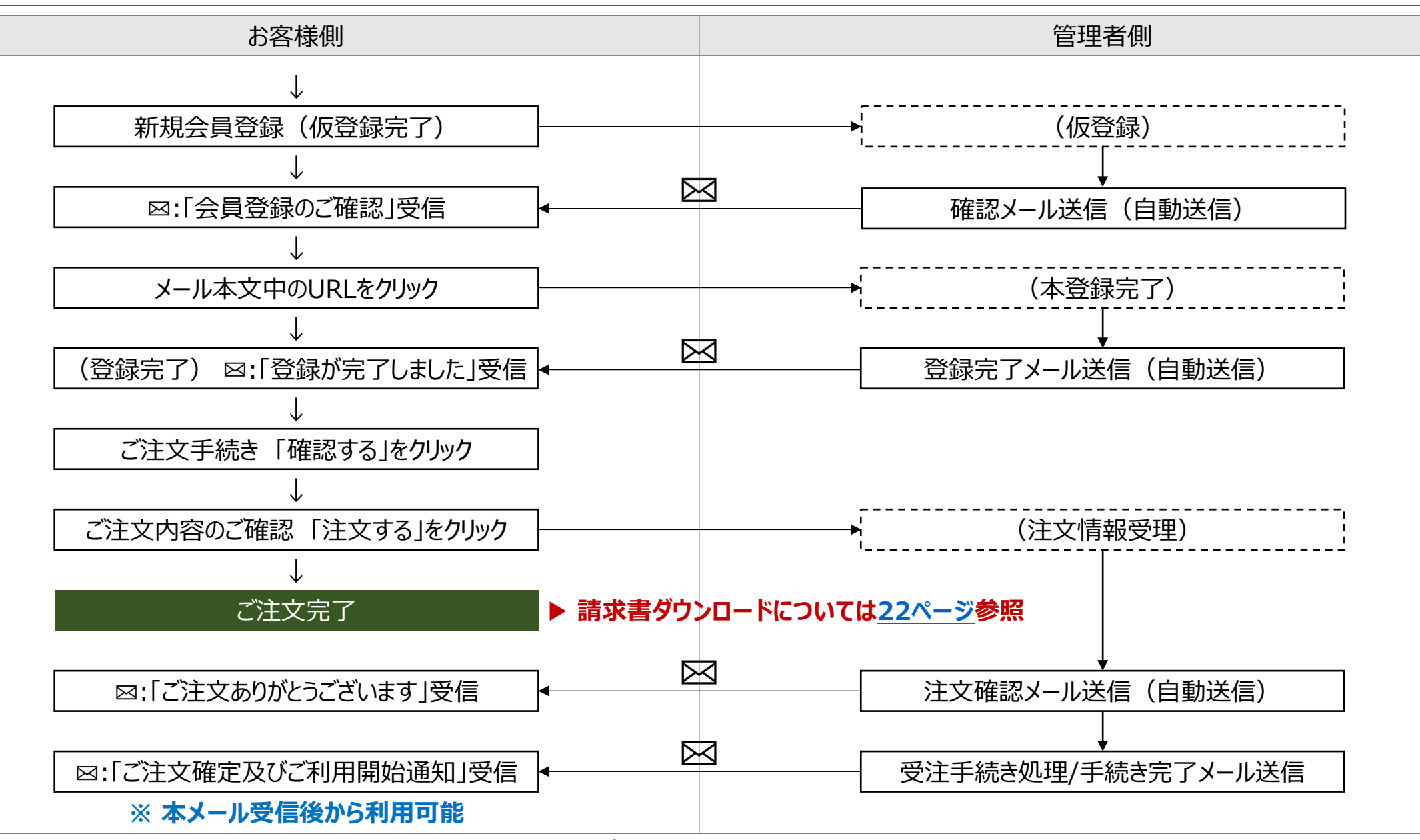

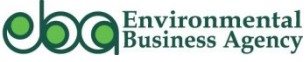

# 新規お申し込みサイト

▶ 購入サイト <u>https://store.kankyohourei.com/products/list</u> にアクセスします ※ 下記からも環境法令サポート購入サイトへ移行できます

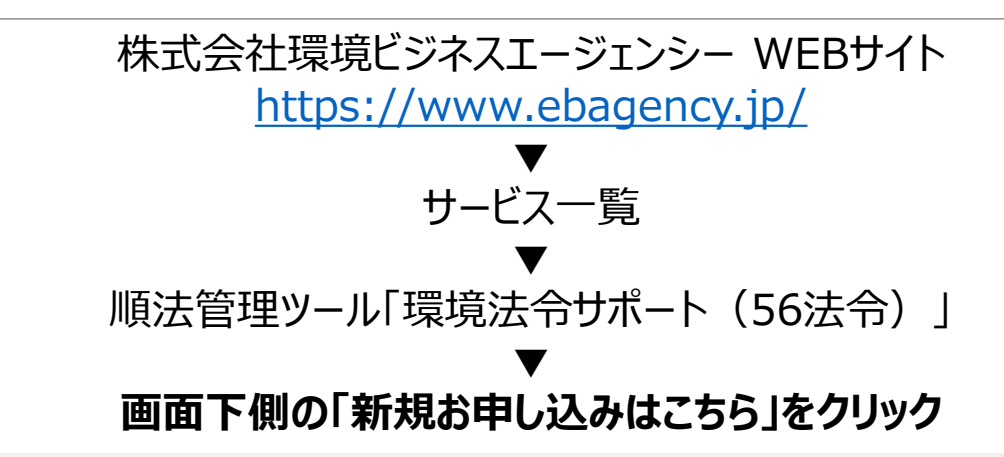

#### サービスの特徴

環境法令を使いこなしてきた環境ビジネスエージェンシー(eba)が、ユーザーの目線に立ち、とことん使い勝 手にこだわって設計しました。順守すべき法的要求事項のポイントが管理事項別にコンパクトにまとまっている ため、自社が法の適用を受ける事業所であるかどうかが一目瞭然。時間をかけて情報を収集・整理することな く、短時間で順法事項をチェックできます。

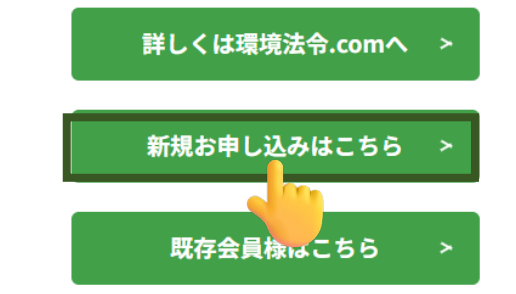

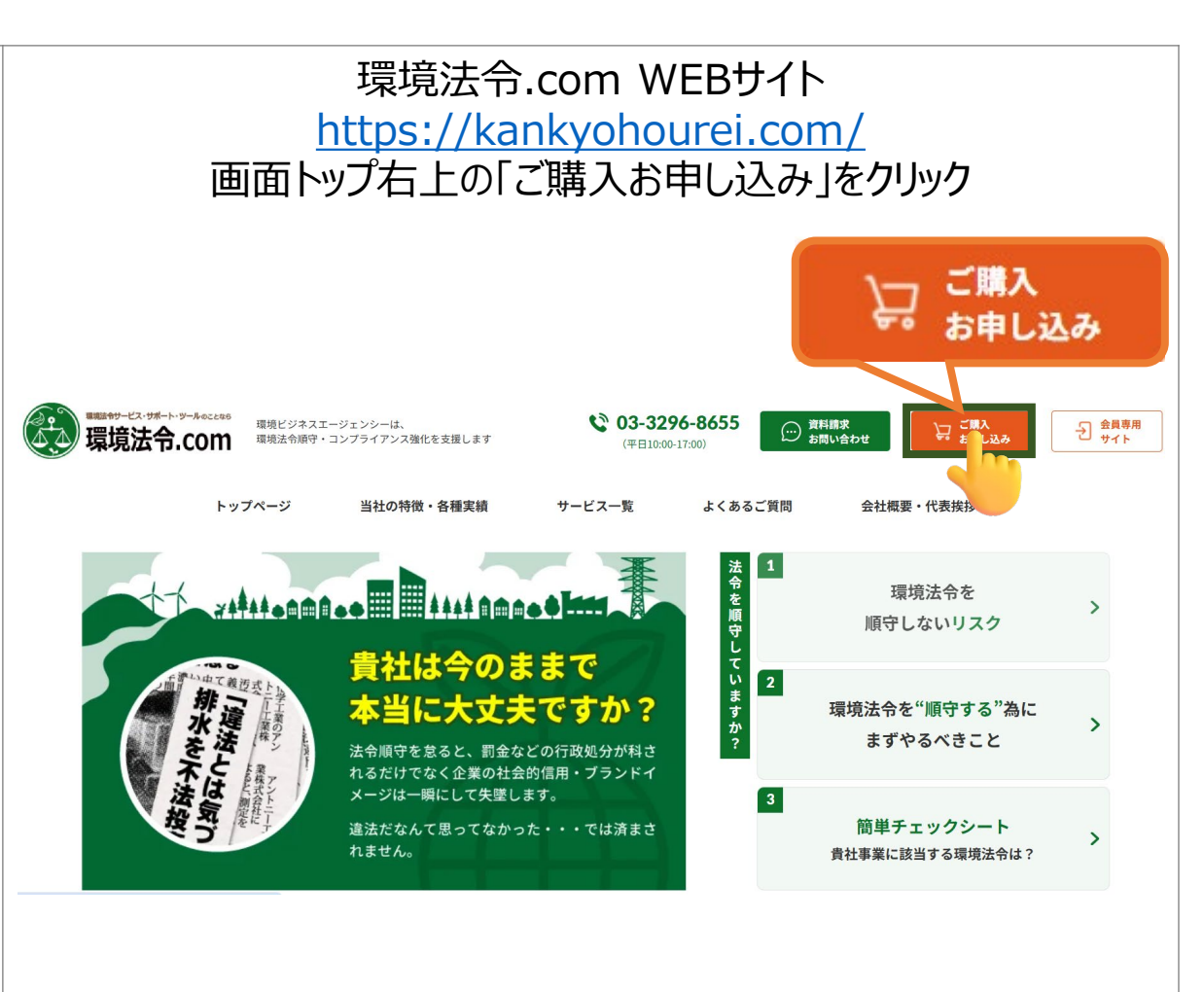

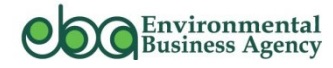

## 新規お申し込み方法

▶ 以下の4つのプランが表示され、ご希望のプランを選択します

順法管理ツール「環境法令サポート」商品一覧

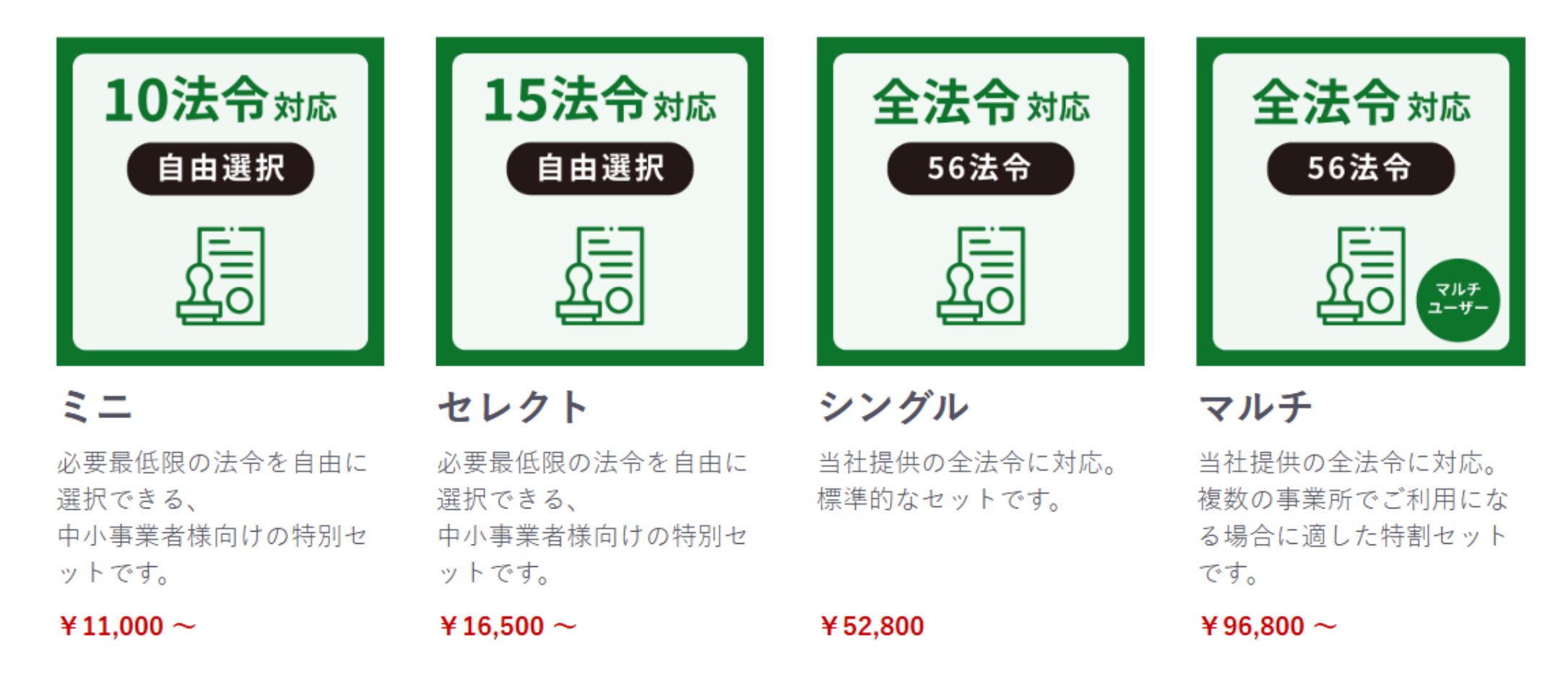

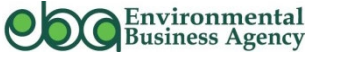

▶ 希望のプランを選択し、以下の手順で手続きを行います。

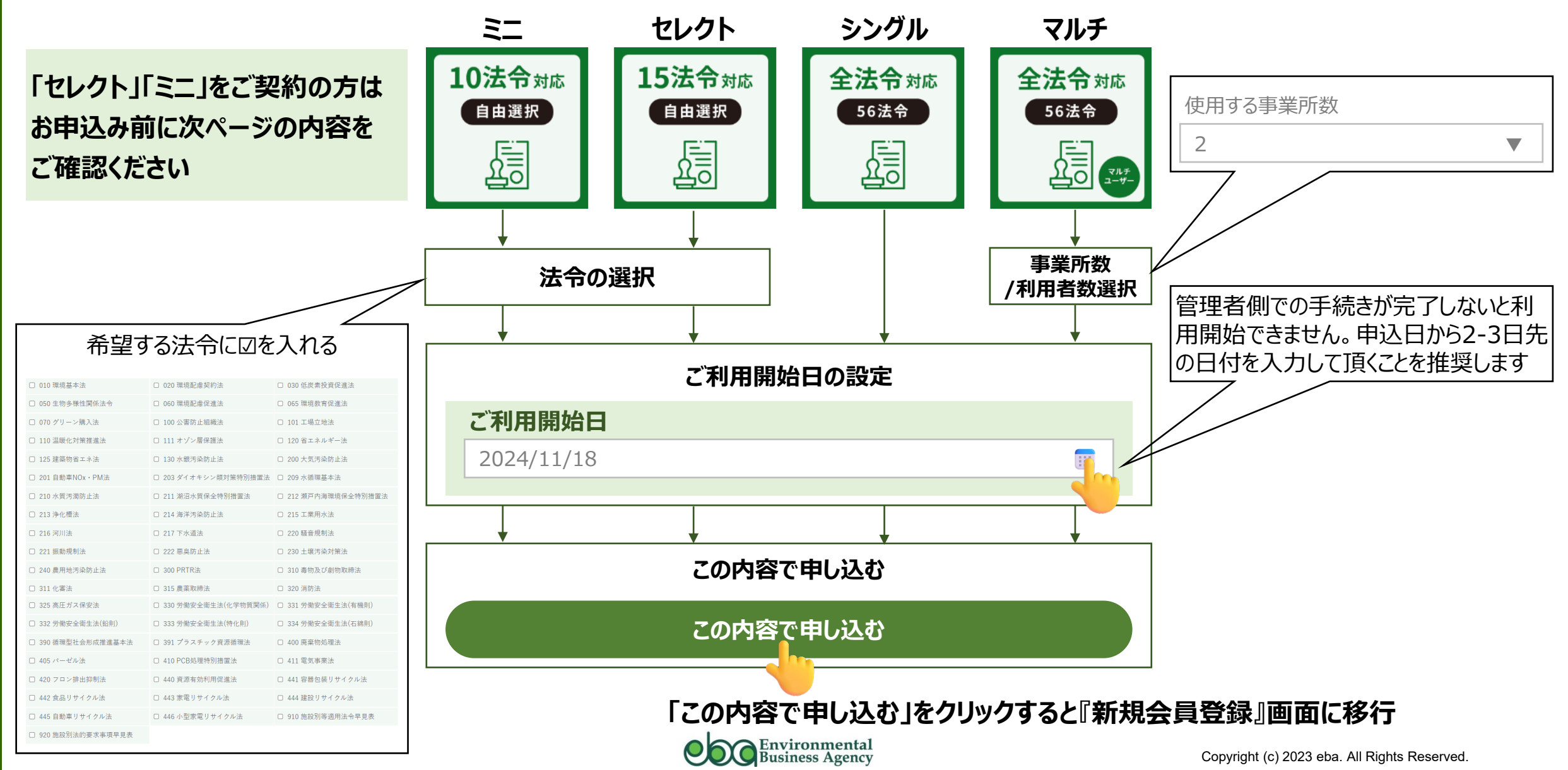

## 新規お申し込み方法\_「新規会員登録」\_お客様情報の入力

| 契約形態 水石                 | ○ 個人 ● 法人                          |         |                                           |
|-------------------------|------------------------------------|---------|-------------------------------------------|
|                         | <i>t</i> #                         | 名       | ■ 「メールアドレス」,「パスワード」について                   |
| ご担当者名(フリガナ) 👦           | 21                                 |         | ▶ ここで登録した情報は、会員様専用サイトへのログイン情報となります。       |
| 会社名。必須                  |                                    |         | ※ 環境法令サポートの閲覧や更新手続き等の際にログインが必要です。         |
| 会社名(フリガナ) <sub>必須</sub> |                                    |         | ※マルチ契約時の追加IDの登録は、                         |
| 美所名                     |                                    |         |                                           |
| 名                       |                                    |         |                                           |
|                         | 〒 例:5300001                        | ?郵便番号検索 | を参照願います。                                  |
|                         | 都道府県を検索                            | ▼       | ▶ メルマガ等の情報も配信いたします。                       |
|                         | 中町村名(例:天阪中北区)<br>番地・ビル名(例:西梅田1丁目6- | -8)     |                                           |
| 話番号 <sub>必須</sub>       | 例:1112223333                       |         | ■「通知用メールアドレス」について                         |
| K                       |                                    |         |                                           |
| 種                       |                                    |         | ▶ メルマカ寺の旧報町11日用として、上記メールアドレスとは別に1 フ追加豆球かり |
| -ルアドレス <sub>必須</sub>    |                                    |         | です。                                       |
|                         | 確認のためもう一度入力してください                  | )       | ※ ログイン用のメールアドレスではございませんのでご注意ください。         |
| パスワード <sub>必須</sub>     |                                    |         |                                           |
|                         | 確認のためもう一度入力してください                  | 1       |                                           |
| 通知用メールアドレス              | 2                                  |         |                                           |

19

# 新規お申し込み方法\_「新規会員登録」\_入力情報の確認~本会員登録

<u>e</u>nvironmental

*b*usine

SS

agency

▶ 新規会員登録(確認)画面が表示され、内容確認しよろしければ④「会員登録をする」をクリックします。「会員登録をする」をクリックすると、 「新規会員登録(**仮登録完了**)の画面が表示されます。同時に、登録したメールアドレス宛に、「会員登録のご確認」のメールが届きますので、 ⑤メール本文中のURLをクリックします。これで新規会員登録は完了です(「会員登録が完了しました」のメールが届きます)

| 新規会員登録 (確認)                               |                                       | 新規会員登録(仮登録完了)                                                                    |
|-------------------------------------------|---------------------------------------|----------------------------------------------------------------------------------|
| 下記の内容で登録してもよろしいでしょう<br>よろしければ、一番下の「会員登録をす | うか?<br>する」をクリックしてください。                | ごうか、今日交合さりがようございます                                                               |
| 契約形態 <sub>必須</sub>                        | 法人                                    | こ注义・云貝豆球のリかとうこといより ※まだ登録は完了しておりません                                               |
| ご担当者名 <sub>必須</sub>                       | 環境 次郎                                 |                                                                                  |
| ご担当者名(フリガナ) <sub>必須</sub>                 | カンキョウ ジロウ                             | 現在、メールアドレスの確認メールを送信しております。                                                       |
| 会社名。必須                                    | 環境次郎株式会社                              | こといま、こ人力いたたいにメールアドレス死に、こ本人稼雑誌用のメールをの送りいたしました。<br>メール文内のURLをクリックして頂きますと、会員登録が完了し、 |
| 会社名(フリガナ) <sub>必須</sub>                   | カンキョウジロウカブシキガイシャ                      | ご注文の確認画面に移動いたします。                                                                |
| 事業所名                                      |                                       | <b>トップ^^ー &gt;&gt;</b> へ                                                         |
| 部署名                                       |                                       |                                                                                  |
| 住所必須                                      | 〒1010052 東京都千代田区神田小川町2-3-12 神田小川町ビル8階 |                                                                                  |
| 電話番号 必須                                   | 0332968655                            | この度は会員登録依頼を頂きまして、ありがとうございます。                                                     |
| FAX                                       |                                       | 環境次郎株式会社                                                                         |
| 業種                                        |                                       |                                                                                  |
| メールアドレス <sub>必須</sub>                     | abc@defg.com                          | 環境法令.comでございます。                                                                  |
| パスワード <sub>必須</sub>                       | ****                                  | 現住は似豆鉢の状態です。                                                                     |
| 通知用メールアドレス                                | xyz@defg.com                          | 本会員登録を完了するには下記URLにアクセスしてください。 5                                                  |
|                                           | 会員登録をする                               | https://store.kankyohourei.com/************************************              |
|                                           | Ę                                     | 上記URLにて本会員登録が完了致しましたら改めてご登録内古ご確認メールをお送りいたします。                                    |
|                                           |                                       | Copyright (c) 2023 eba All Rights Reserved                                       |

# 新規お申し込み方法\_「ご注文手続き」

- ▶「ご注文手続き」の画面で内容を確認し、よろしければ⑥「確認する」をクリックします。
- ▶「ご注文内容の確認」の画面で内容を確認し、よろしければ⑦「注文する」をクリックし、これで注文は完了です。
  - ※「ご注文ありがとうございます」のメールが届き、管理者側での受付処理が完了すると「ご注文確定及び利用開始通知」のメールが届きます。

| ご注文手続き                                                                                                    |                                                                                                    | ご注文内容のご確認                                                                                                    |                                                                                                   | ご注文完了                                                                                                    |
|----------------------------------------------------------------------------------------------------|----------------------------------------------------------------------------------------------------|----------------------------------------------------------------------------------------------------|---------------------------------------------------------------------------------------------------|----------------------------------------------------------------------------------------------------|
| 1<br>カートの商品 ご注文手続き ご注文内容確認                                                                                                    | <b>4</b><br>完了                                                                                                  | 1 2 3<br>カートの商品 ご注文手続き ご注文内容確認                                                                                                    | <b>4</b><br>完7                                                                                    | 1<br>カートの商品 ご注文手続き ご注文内容確認 完了                                                                                                    |
| お客様情報         ららうあきり様         ララアキラ         テストセレエー         本社         器基室室         〒 1010052         東京都千代田区神田小川町2-3-12 8F         07048010527         eba011cmt@gmail.com         アはたいのでののののののでのでのののののでのでのでののののののでのでのでののののののでので | 小計 ¥96.800<br>手数料 ¥0<br>合計 ¥96,800 税込<br>好支払い合計 ¥96,800 税込<br>(20平10 %7<br>************************************ | シラジストロション           シラジストロション           アストロション           アストリン           アストリン           アストリン           アストリン           アストリン           アストリン           アストリン           アストリン           アストリン           アストリン           アストリン           アストリン           アストリン           アストリン           アストリン | 小計 ¥96.800<br>手数料 ¥0<br>合計 ¥96,800 税込<br>お支払い合計 ¥96,80 税込<br>(世界10 物計 ¥96<br>定式<br>注文する<br>定注文 ₹る | <section-header><section-header><section-header><section-header><section-header><section-header><section-header><text><text></text></text></section-header></section-header></section-header></section-header></section-header></section-header></section-header> |
| お問い合わせ事項がございましたら、こちらにご入力ください。(3000文字まで)                                                                                                    |                                                                                                    |                                                                                                    |                                                                                                   |                                                                                                    |

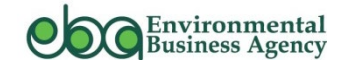

### 1.リニューアルの概要について

# 2. 契約更新の手続きについて(既にご契約のお客様)

3. 新規お申し込みの手続きについて

# 4.請求書・領収書のダウンロード方法について【重要】

5. その他各種お手続き等について

6.よくある質問 (FAQ)

7.お問合せ先

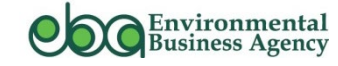

請求書のダウンロード方法について

#### ▶ ご注文完了画面の①御請求書をダウンロードをクリックすると、請求書がダウンローできます。

なお、「注文詳細ページ」からも請求書をダウンロードすることが可能です。

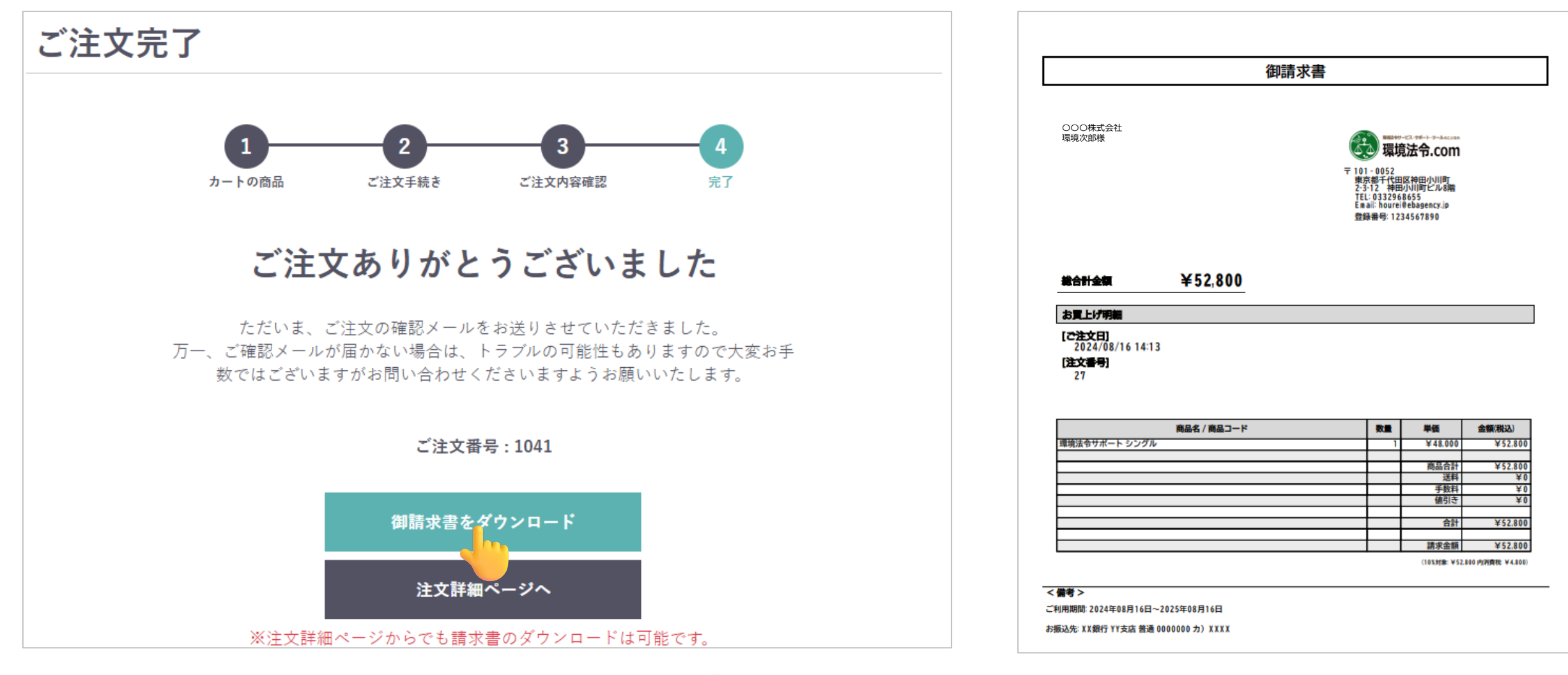

<u>environmental</u> <u>b</u>usiness

**a**gency

▶ 領収書は管理者側で入金確認の手続きが完了後、ダウンロードが可能となります。(領収書のダウンロードについては任意です) マイページ/ご注文履歴詳細の領収書をダウンロードをクリックします。

|                                                                      |                                             |                                                                                                | _                       |                                                         |                                                | 領収書                                                                                                    |
|----------------------------------------------------------------------|---------------------------------------------|------------------------------------------------------------------------------------------------|-------------------------|---------------------------------------------------------|------------------------------------------------|----------------------------------------------------------------------------------------------------|
| ご注文履歴                                                                | 会員情報編集                                      | マイページ/ご注文履                                                                                     |                         |                                                         | OOO株式会社                                        | 2024年11月21日                                                                                                    |
|                                                                      | ようこそ環境 次郎さん                                 |                                                                                                |                         |                                                         | 環境次郎様                                          | <b>環境法令.com</b><br>株式会社 環境ビジネスエージェンシー<br>101-0052<br>101-0052                                                                                                    |
| 1件の履歴があります                                                           |                                             | ご注文履歴                                                                                          | 会員情報編集                  | 退会手続き                                                   |                                                | 東京都千代山に本理山小川司<br>2-3-12 神田小川町ビル8階<br>TEL: 0332958655<br>Email: hourei@ebagency.jp<br>務職委長 1234557890                                                                                         |
| <b>2024/11/21 0:00:00</b><br>ご <b>注文番号</b> 1047<br><b>ご注文状況</b> 入金済み | <b>全法令</b> 対応<br>55法令<br>¥228,800×1         | ·                                                                                              | ようこそ環境 次郎さん             |                                                         | <b>総合計金額</b> ¥228,80                           | 0                                                                                                    |
| 詳細を見る                                                                | <u> 当</u> の そ う に す の に た わ 市 期 間 : 2024/1: | 1)<br>ご注文日時 2024/11/21 0:00:00<br>ご注文番号 1047<br>ご注文状況 入金済み                                     |                         | 合計 ¥228,800 税込<br>[根率10 %対 ¥228,800(内消費税<br>象 ¥20,800)] | お買上げ明細<br>[ご注文日]<br>2024/11/21 00:00           |                                                                                                    |
|                                                                      |                                             | ご注文内容<br>全法令#応<br>55歳年<br>近日のの<br>定日のの<br>「注文内容<br>環境法令サポートマ<br>¥228,800 × 1<br>ご利用期間: 2024/11 | ルチ×1<br>1/21~2025/11/20 | 領収書をダウンロード                                              | 1047<br>前品名 / 商品名 / 商品コー<br>環境法令サポート マルチ / 104 | ード 数量 単価 金額(税込) 1 ¥208,000 ¥228,800                                                                                                    |
|                                                                      |                                             | <b>お支払い情報</b><br>お支払い方法:銀行振込                                                                   |                         |                                                         |                                                | 商品合計         ¥228,800           送料         ¥0           予数料         ¥0           価約吉         ¥0           価約吉         ¥0           価約吉         ¥0            価約吉            合計            谷田 |
|                                                                      |                                             | お問い合わせ                                                                                         |                         |                                                         |                                                | 請求金額 ¥228,800<br>(108,时余,¥228,800 内勝費税,¥20,800)                                                                                                    |
|                                                                      |                                             | 記載なし                                                                                           |                         |                                                         | <備考><br>√創田期間:2024年11月21日~2025年11月20日          |                                                                                                    |

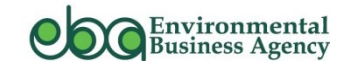

24

### 1.リニューアルの概要について

# 2. 契約更新の手続きについて(既にご契約のお客様)

3. 新規お申し込みの手続きについて

# 4. 請求書・領収書のダウンロード方法について【重要】

# 5.その他各種お手続き等について

6.よくある質問 (FAQ)

7.お問合せ先

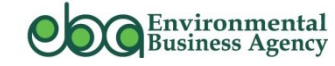

# マイページ(会員様専用ページ)へのログイン方法

- ▶ 会員様専用ページ <u>https://store.kankyohourei.com/mypage/login</u> にアクセスします。
- ▶ ログイン画面が表示されたら、①ログイン用メールアドレスとPWを入力し、②「ログイン」をクリックします。
- ▶ トップページ右上の③「ログイン」をクリックします。

| ログイン                                    | <del>(1)</del> 環境法令.com                                                                                                    | 2                                                                                                    | マイページ 🔒 ログアウ                                                                 |
|-----------------------------------------|----------------------------------------------------------------------------------------------------|----------------------------------------------------------------------------------------------------|------------------------------------------------------------------------------|
| く<br>メールアドレス<br>パスワード<br>次回から自動的に口グインする | 順法管理ツール「環境<br><b>10法令<sub>対応</sub></b><br>自由選択<br>通由選択<br>で                                                                                                    | 意法令サポート」商品−<br><b>法令<sub>対応</sub></b><br><u> 重選択</u><br><u> 「</u><br><u> 「</u><br><u> 「</u><br><u> 「</u><br>」 | -覧<br><b>全法令</b> 対応<br>56法令                                                  |
| ログイン<br>ログイン情報をお忘れで<br>すか?<br>新規会員登録    | <ul> <li>ミニ</li> <li>セレク</li> <li>必要最低限の法令を自由に<br/>選択できる、</li> <li>中小事業者様向けの特別セットです。</li> <li>¥11,000</li> <li>キレク</li> <li>シアの</li> <li>シアの</li></ul> | ト     シングル       の法令を自由に     当社提供の全法令に対応。<br>標準的なセットです。       様向けの特別セ     ¥52,800                             | <b>マルチ</b><br>当社提供の全法令に対応。<br>複数の事業所でご利用にな<br>る場合に適した特割セット<br>です。<br>¥96,800 |

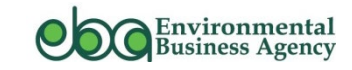

5

### マイページの構成

<u>environmental</u> <u>b</u>usiness

**a**gency

▶ 「ご注文履歴」「会員情報編集」「退会手続き」のタブがあります

| ご注文履歴<br>▶ 注文履歴の確認<br>▶ 請求書・領収書ダウンロード 等が可能                        |               |                                                               | 会員情報編集<br>▶ 会員情報の変更が可能 |                  |       | <u>退会手続き</u><br>▶ 退会手続き が可能 |                                                                                                    |                               |
|-------------------------------------------------------------------|---------------|---------------------------------------------------------------|------------------------|------------------|-------|-----------------------------|----------------------------------------------------------------------------------------------------|-------------------------------|
| マイページ/ご注文履                                                        | 歴詳細           |                                                               | マイページ/会員情報             | <b>報編集</b>       |       | マイページ/退会手                   | 続き                                                                                                    |                               |
| ご注文履歴                                                             | 会員情報編集        | 退会手続き                                                         | ご注文履歴                  | 会員情報編集           | 退会手続さ | ご注文履歴                       | 会員情報編集                                                                                                 | 退会手続き                         |
|                                                                   | ようこそららら あきらさん |                                                               |                        | ようこそ環境 次郎さん      |       |                             | ようこそららら あきらさん                                                                                          |                               |
| ご注文日時 2024/11/14 10:07:46<br>ご注文番号 1043<br>ご注文状況 新規受付             |               | <b>合計 ¥16,500 税込</b><br>[紀平10 %対 ¥16,500 (代]]月紀<br>永 ¥1,500)] | 契約形態 必須<br>ご担当者名 必須    | ○ 個人 ● 法人<br>環境  | 次郎    |                             | した。<br>混会手続きの前にご確認くださ                                                                                  | \$1.5                         |
| <b>15法令##</b><br>(15法令##<br>(15法令##<br>(15法令サポートセレ<br>¥16,500 × 1 | クト ×1         | 再注文する<br>御詰求きをダウンロード                                          | ご担当者名フリガナ 💩 🤋          | カンキョウ<br>横尾手順書作成 | ジロウ   | 退会手続きが完                     | 2 ス 丁 かしご ション と し 座 即し く んこ<br>ご し た時点で、現在保存されている購入履歴<br>は、すべて 削除されますのでご注意ください<br>途中退会(解約)による返金対応は致しませ | - ***<br>やお届け先等の情報<br>。<br>ん。 |
| お支払い情報<br>お支払い方法:振込先情報をメールで受け                                     | ナ取り、銀行振込      |                                                               | <u>会社名フリガナ</u>         |                  |       |                             | 退会手続きへ                                                                                                 |                               |
| お問い合わせ                                                            |               |                                                               | 事業所名                   |                  |       |                             |                                                                                                    |                               |
| メール配信履歴一覧<br>2024/11/14 10:07:47<br>[環境法令.com] ご注文ありがとうござい        | зţ            |                                                               | 部署名                    |                  |       |                             |                                                                                                    |                               |
|                                                                   |               |                                                               | 役職                     |                  |       |                             |                                                                                                    |                               |
|                                                                   |               |                                                               | 住所 🖉                   | 〒 1010052 🕜 彰便言  | 号検索   |                             |                                                                                                    |                               |

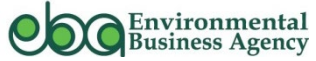

27

▶ 注文履歴の確認や、「詳細を見る」をクリックすれば、請求書or領収書のダウンロードが可能です。(状態によって変化します) ※ 領収書ダウンロードは入金確認後、「請求書ダウンロード」のボタンが「領収書ダウンロード」ボタンに変わります。よって、入金確認後は請求 書ダウンロードができません。

| マイページ/ご注文層                                                                   | 夏歴                                                |                     | <br>マイページ/ご注文席                                                              | <b>履歴詳細</b>                |                                                                                                    |
|------------------------------------------------------------------------------|---------------------------------------------------|---------------------|-----------------------------------------------------------------------------|----------------------------|----------------------------------------------------------------------------------------------------|
| ご注文履歴                                                                        | 会員情報編集                                            | 退会手続き               | ご注文履歴                                                                       | 会員情報編集                     | 退会手続き                                                                                                 |
|                                                                              | ようこそ環境 次郎さん                                       |                     |                                                                             | ようこそ環境 次郎さん                |                                                                                                    |
| 1件の履歴があります<br><b>2024/11/21 0:00:00</b><br>ご注文番号 1047<br>ご注文状況 入金済み<br>詳細を見る | 全法令対応<br>55法令<br>¥228,800 × 1<br>ご利用期間: 2024/11/2 | ≠<br>1 ~ 2025/11/20 | ご注文日時 2024/11/21 0:00:00<br>ご注文番号 1047<br>ご注文状況 入金済み<br>ご注文状況 入金済み<br>ご注文内容 | 7ルチ×1<br>1/21 ~ 2025/11/20 | 合計         ¥ 228,800 税込           [税率10 %対         * 228,800 (内消費税<br>* 20,800)]           通収書をダウンロード |

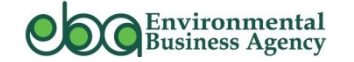

▶ 会員情報に変更が生じた場合はこちらの画面で修正をお願いします。修正が完了したら「登録する」をクリックします。

#### 💡 既存のお客様へ 💡

通知用メールアドレスの登録が可能になりました。契約者とは別にメルマガ等、管理者側からの情報メールを受信することができます。

| マイページ/会員情報          | 報編集                                                   | 通知用メールアドレス 例:ec | -cube@                                   |     |
|---------------------|-------------------------------------------------------|-----------------|------------------------------------------|-----|
| ご注文履歴               | <b>会員情報編集</b><br>ようこそ環境 次郎さん                          | 退会手続き           | ※ 通知用メールアドレス<br>通知用メールアドレス<br>のでご注意ください。 | の登録 |
| 契約形態 必須<br>ご担当者名 必須 | <ul> <li>○ 個人 ● 法人</li> <li>環境</li> <li>次郎</li> </ul> |                 |                                          |     |
| 通知用メールアドレス          | 例:ec-cube@example.com                                 |                 |                                          |     |
|                     | 登録する                                                  |                 |                                          |     |

| 通知用メールアドレス | 例:ec-cube@example.com   |
|------------|-------------------------|
| ※ 通知用メールア  | ドレスの登録は任意です。            |
| 通知用メールア    | ドレスでは会員様専用ページにログインできません |
| のブブ注音ノださ   |                         |

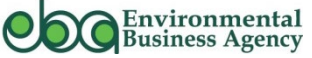

マイページ\_退会手続き①

- ▶ もし退会をご希望の場合は、マイページの①「退会手続き」をクリックし、②「退会手続きへ」をクリックします。
- ▶「退会手続きを実行してもよろしいでしょうか?」の画面が表示されたら、③「はい、退会します」をクリックします。

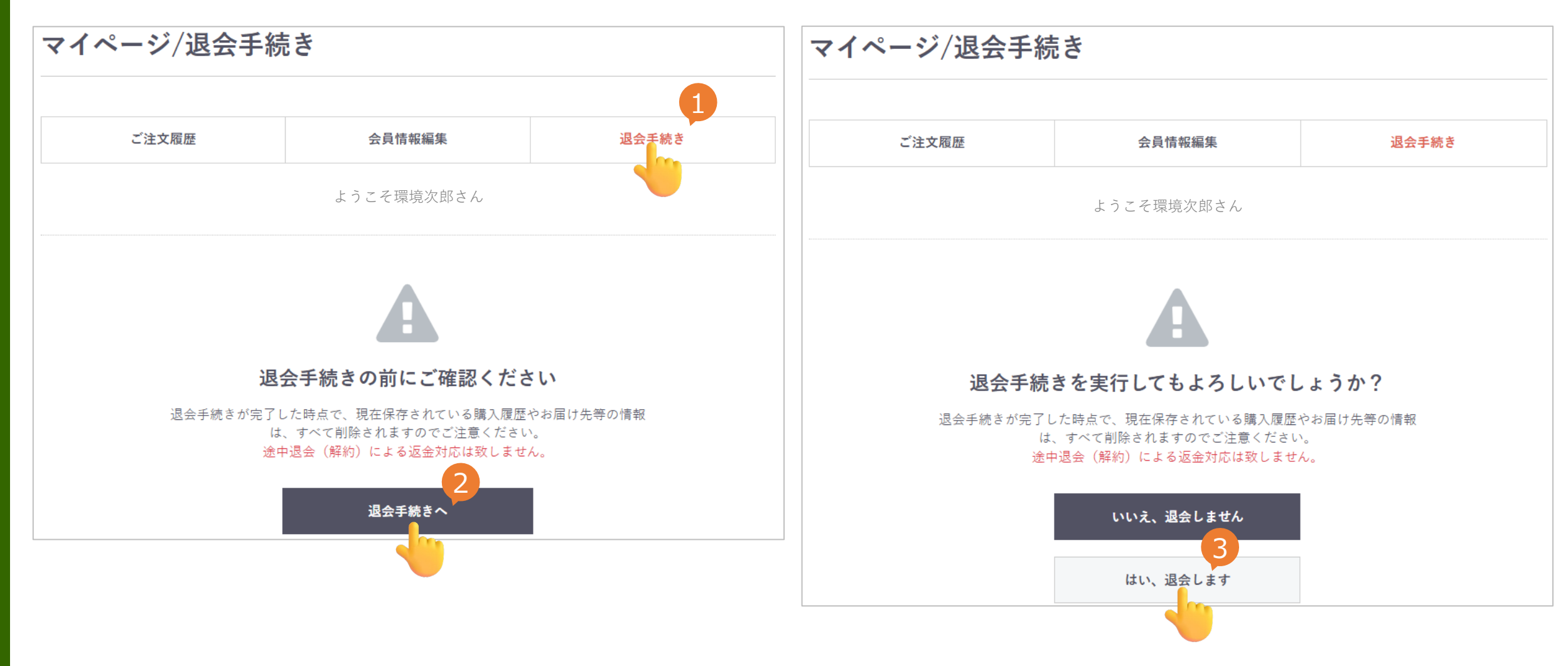

マイページ\_退会手続き②

▶ これで退会手続きは完了です。退会手続き完了のメールは届きますのでご確認ください。
 ※ 退会手続き完了後は、会員専用ページへのログインができません。

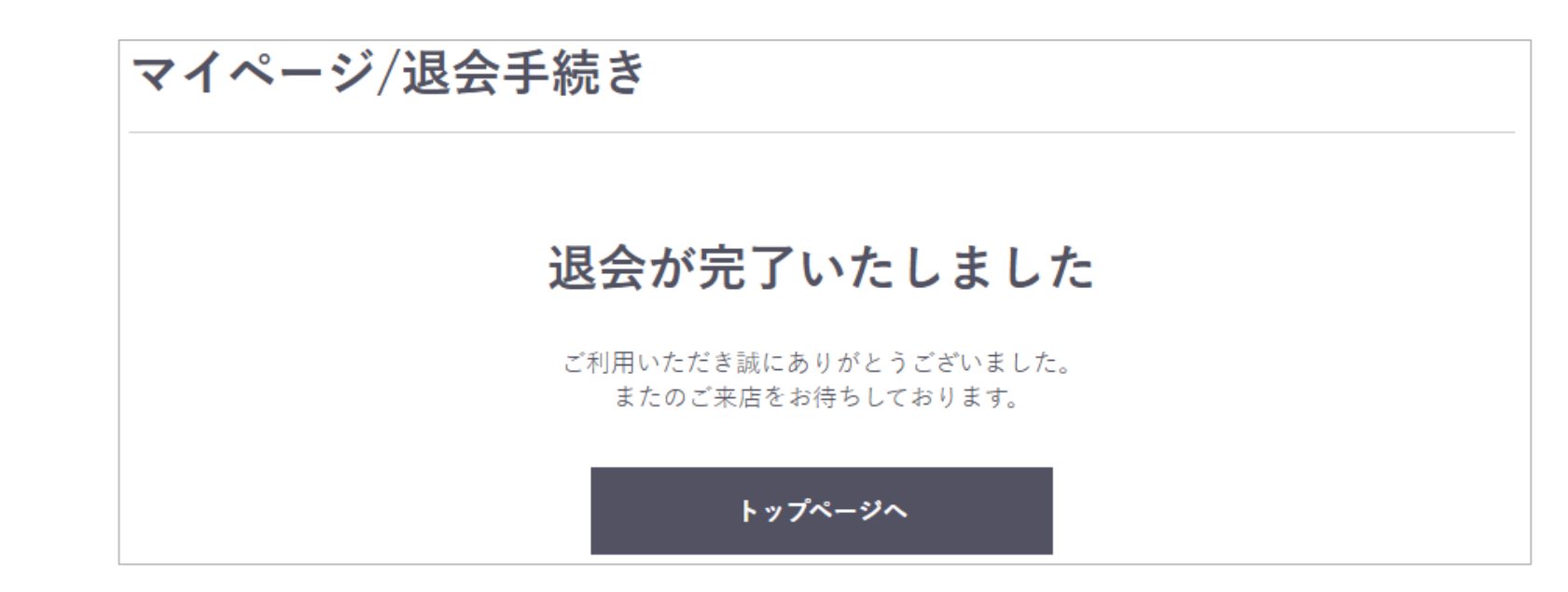

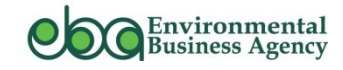

### 1.リニューアルの概要について

# 2. 契約更新の手続きについて(既にご契約のお客様)

3. 新規お申し込みの手続きについて

4. 請求書・領収書のダウンロード方法について【重要】

5. その他各種お手続き等について

# 6.よくある質問 (FAQ)

7.お問合せ先

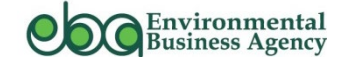

32

# よくある質問(FAQ)

| No. | 想定質問                                      | 回答                                                                                         |
|-----|-------------------------------------------|--------------------------------------------------------------------------------------------|
| 1   | 請求書をダウンロードしたが押印がない。押印し<br>たものを送ってほしい。     | 法律上、紙書類か電子文書かに関わらず、請求書に印鑑を押す必要はないとされておりますので、ダウン<br>ロードした押印なしの請求書で貴社内の手続きをお願い致します。          |
| 2   | 請求書は不要だがダウンロードしなければならな<br>いのか?            | 銀行振込の場合、支払先情報等は請求書に記載しておりますので、ダウンロードの上、ご確認頂きますよう<br>お願い致します。                               |
| 3   | 同一のメールアドレス/パスワードで複数の人がロ<br>グインすることは可能ですか? | できません。原則、利用者1人に対し1IDとなりますので、複数名でご利用の場合はマルチ契約の申し込み、<br>プラン変更をお願い致します。                       |
| 4   | 現在契約しているプランから他のプランに切り替え<br>は可能ですか?        | 現時点では、次回更新手続き時のみにプランの変更は可能です。<br>リニューアルに伴い、契約期間途中でのプラン変更については検討中でございます。決まり次第、ご案内致し<br>ます。  |
| 5   | マルチの追加ID数の変更は可能ですか?                       | 現時点では、次回更新手続き時のみにプランの変更は可能です。<br>リニューアルに伴い、契約期間途中でのID数の変更については検討中でございます。決まり次第、ご案内致<br>します。 |
| 6   | リニューアルに伴い価格は変わりますか?                       | リニューアルに伴い価格改定はございません。今後、価格改定を実施する場合は事前にご案内致します。                                            |
| 7   | 請求書に支払い先の口座が3つ書かれているが<br>どこに振り込んでもよいですか?  | 請求書に記載の3行であればお客様側で選択して頂いて問題ございません。                                                         |
| 8   | パスワードを忘れた場合どうすればよいですか?                    | パスワードを忘れた場合の再発行手続きは、P34を参照願います。                                                            |

その他、よくある質問については、「環境法令.com」<u>https://kankyohourei.com/qa.html</u> にも掲載してまいります

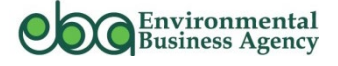

# よくある質問(FAQ)\_パスワードを忘れた場合の対応について

▶ パスワードを忘れた場合の対応について、「契約者様本人が忘れた場合」と「マルチ契約で契約者様以外の利用者様が忘れた場合」で対応方法が異なります。

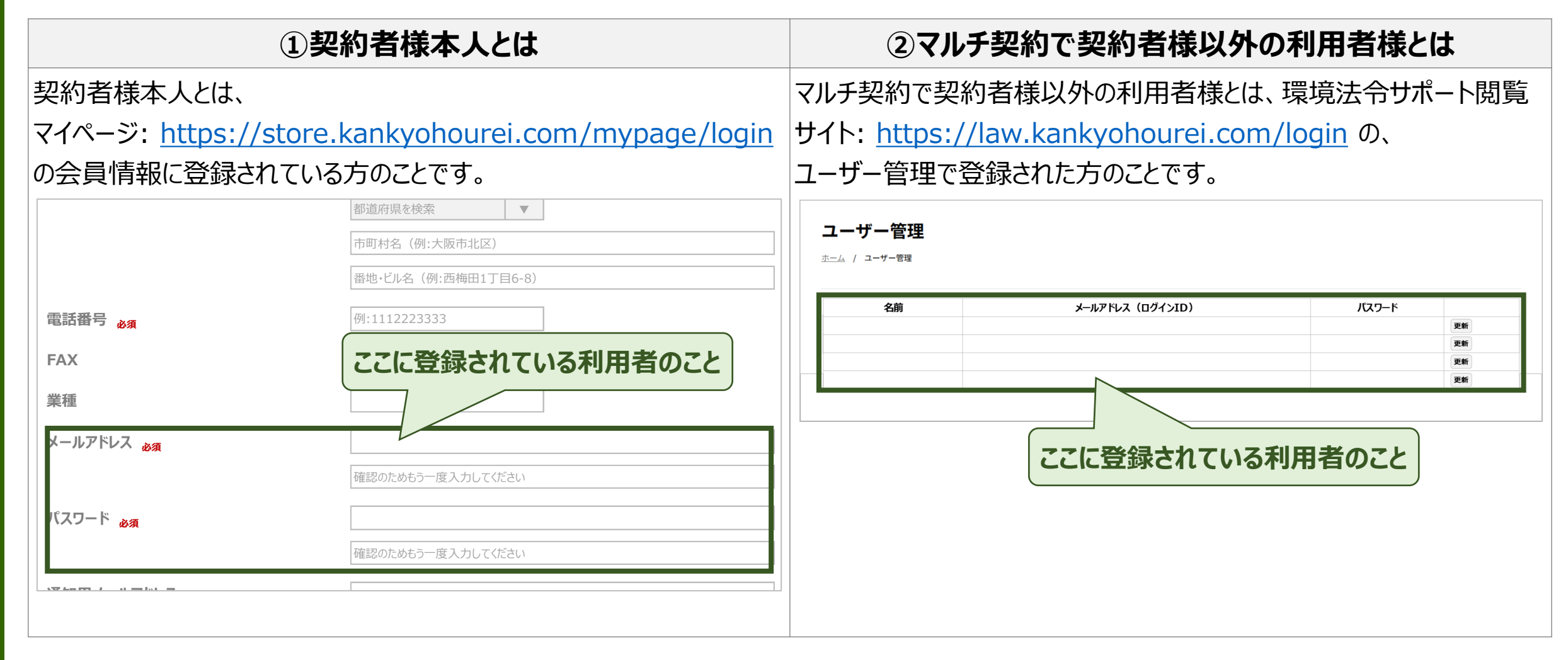

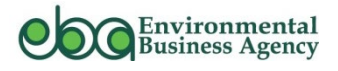

# よくある質問(FAQ)\_パスワードを忘れた場合の対応について

#### ①「契約者様本人が忘れた場合」の対応方法

▶ 会員専用サイト: <u>https://store.kankyohourei.com/mypage/login</u> にアクセスし、ログイン画面が表示されたら、 ①「ログイン情報をお忘れですか?」をクリックし、「パスワードの再発行画面」が表示されたら、②「メールアドレス」を入力し、 ③「次へ」をクリックします。「パスワード再発行メールの送信が完了しました」の表示と同時に「パスワード変更のご確認」の メールが届きます。

| 0                                                                                     | パスワードの再発行                                                            | パスワード再発行メールの送信                                                                                                    |  |  |  |  |
|---------------------------------------------------------------------------------------|----------------------------------------------------------------------|----------------------------------------------------------------------------------------------------|--|--|--|--|
| メールアドレス                                                                               | ご登録時のメールアドレスを入力して「次へ」ボタンをクリックしてください。                                 | が完了しました。                                                                                                    |  |  |  |  |
| パスワード<br>次回から自動的にログインする<br>ログイン情報をお忘れで すか?                                            | ※パスワード再発行メールを送信します。メールの内容をご確認の上、新しいパスワードを登録してくだ<br>さい。<br>メールアドレス 必須 | ご登録メールアドレスにパスワードを再発行するためのメールを<br>送信いたしました。メールの内容をご確認いただきますよう、お<br>願いいたします。 ※メールが届かない場合はメールアドレスをご<br>確認の上、再度お試しください。 |  |  |  |  |
|                                                                                       |                                                                      |                                                                                                    |  |  |  |  |
| ● ④メール本文中のURLをクリックすると、パスワード再発行(再設定)画面が表示<br>されます。⑤「メールアドレス、新しいパスワードを入力」し、⑥「登録する」をクリック |                                                                      |                                                                                                    |  |  |  |  |
| してパスワードの変更は完了                                                                         |                                                                      |                                                                                                    |  |  |  |  |
| パスワードを変更するには下記UR4クセスし、パスワー                                                            | ドの再設定を行ってください。                                                       |                                                                                                    |  |  |  |  |
| https://store.kankyohourei.com/・・・・・・・・・・・・・・・・・・・・・・・・・・・・・・・・・・・・                   | 6<br>登録する                                                            |                                                                                                    |  |  |  |  |

Environmental Business Agency

a. All Rights Reserved.

Copyright (c) 202

# よくある質問(FAQ)\_パスワードを忘れた場合の対応について

#### ②「マルチ契約で契約者様以外の利用者様が忘れた場合」の対応方法

▶ 契約者様が、環境法令サポート: <u>https://law.kankyohourei.com/login</u> にアクセスし、ログイン画面が表示されたら、 ①「メールアドレス/パスワード」を入力し、②「ログイン」をクリックし、「ホーム画面」が表示されたら③「ユーザー管理」を クリックします。

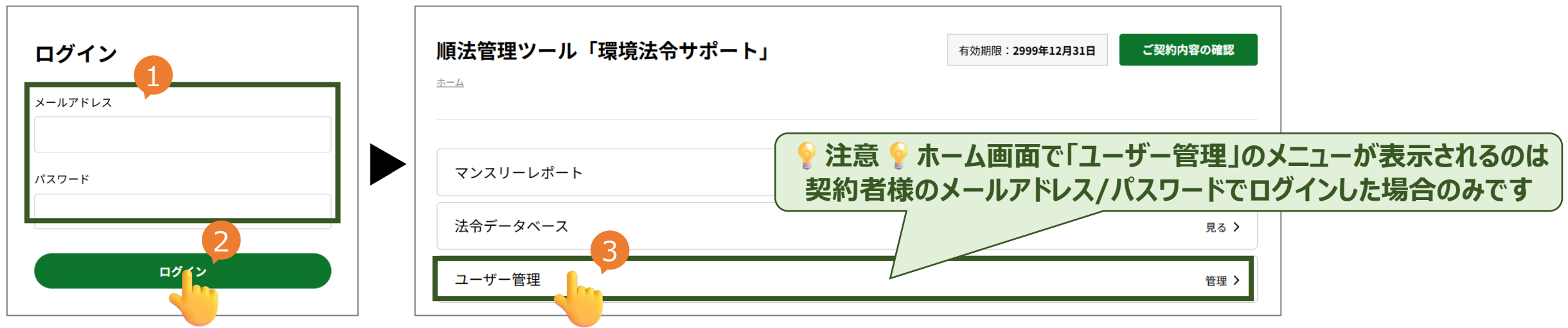

▶ 下記画面が表示されたら、④パスワードを忘れた利用者の「パスワード」を入力し、⑤「更新」をクリックします。 ※ パスワード入力時のみパスワードは表示された状態になります。

| 名前   | メールアドレス(ログインID)       |              | パスワード 4 | 5  |
|------|-----------------------|--------------|---------|----|
| 環境一郎 | kankyo001@ebagency.jp |              | eba001  | 更新 |
| 環境三郎 | kankyo002@ebagency.jp |              |         |    |
| 環境六美 | kankyo003@ebagency.jp | 更新後に新パスワードを  |         | 更新 |
| 環境七美 | kankyo004@ebagency.jp | 利用者様にお伝えください |         | 更新 |

<u>e</u>nvironmental

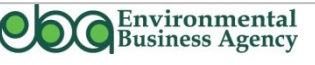

### 1.リニューアルの概要について

# 2. 契約更新の手続きについて(既にご契約のお客様)

3. 新規お申し込みの手続きについて

4. 請求書・領収書のダウンロード方法について【重要】

5. その他各種お手続き等について

6.よくある質問 (FAQ)

# 7.お問合せ先

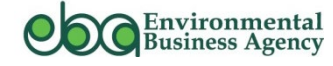

# 本件に関するお問合せ先

▶ 順法管理ツール「環境法令サポート」について、ご不明な点等ございましたら下記までお問合せください。

株式会社環境ビジネスエージェンシー

環境法令サポート事務局

当:横尾(よこお)・沼里(ぬまり)

メールアドレス : <u>hourei@ebagency.jp</u>

電 話 番 号: 03-3296-8655

※ 平日(月~金)10時~17時まで ※土日祝日、年末年始(2024年12月28日~2025年1月5日)は休業

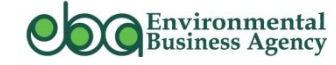